Панфилов Петр Викторович учитель физической культуры Муниципальное общеобразовательное учреждение средняя общеобразовательная школа № 8 Хабаровский край, г. Комсомольск-на-Амуре

# АВТОМАТИЗАЦИЯ РАСЧЕТОВ ПРИ ПРЕПОДАВАНИИ ПРЕДМЕТА «ФИЗИЧЕСКАЯ КУЛЬТУРА» ПОСРЕДСТВАМ ЭЛЕКТРОННОЙ ТАБЛИЦЫ

Каждый преподаватель предмета «Физическая культура» регулярно сталкивается с необходимостью выставления оценок в соответствии с результатами сдачи контрольных нормативов, кроме того, ему необходимо следить за успеваемостью и качеством образования у учащихся и своевременно предоставлять администрации отчеты. При составлении данной документации требуется произвести множество математических расчетов с большим массивом данных. Все это занимает значительное количество времени и несет дополнительную нагрузку на преподавателя. Использование в этих целях электронной таблице позволяет существенно сэкономить время и разгрузить рабочее расписание преподавателя.

Электронная таблица — компьютерная программа, позволяющая проводить вычисления с данными, представленными в виде двумерных бумажные таблицы. массивов, имитирующих Некоторые программы организуют данные в «листы», предлагая, таким образом, третье измерение. собой Электронные таблицы представляют удобный инструмент ДЛЯ автоматизации вычислений. [1]

В данной статье рассматривается работа в программной среде Microsoft Excel.

Microsoft Excel - программа для работы с электронными таблицами, созданная корпорацией Microsoft для операционных систем Microsoft Windows,

III Всероссийская научно-методическая конференция "Педагогическая технология и мастерство учителя" ноябрь – декабрь 2015 года

## Электронное периодическое издание НАУКОГРАД

Мас OS (Apple), OS/2 (IBM). Она предоставляет возможности экономикостатистических расчетов, графические инструменты и язык макропрограммирования VBA (Visual Basic for Application, за исключением версии Excel 2008 под Mac OS X). Microsoft Excel входит в пакет программ Microsoft Office и является одним из самых популярных приложений в мире [3, 4]. На данный момент последняя версия программы Excel включена в пакет Microsoft Office 2016 и Microsoft Office 365 [2].

Программа Microsoft Excel имеет целый ряд различных встроенных функций, позволяющих автоматизировать расчеты необходимые для осуществления педагогической деятельности. В качестве примера предлагаю рассмотреть файл с определенным набором функций и формул, позволяющий быстро произвести педагогу основные расчеты (рис. 1).

### Рис. 1

| Ψa                     | аил    | Тлавная                                               | вка<br>ничный | режим     | ка стра    | ницы<br>Линейк | a 🔽                 | омулы<br>Строка | дан<br>формул  | п (     | Реце              | нзиров  | зание     |                   |  |
|------------------------|--------|-------------------------------------------------------|---------------|-----------|------------|----------------|---------------------|-----------------|----------------|---------|-------------------|---------|-----------|-------------------|--|
| Обычный                |        | І Представления<br>Разметка<br>страницы Во весь экран |               |           |            |                |                     |                 |                |         |                   | 0       |           |                   |  |
|                        |        |                                                       |               |           |            |                | 🗹 Сетка 🕼 Заголовки |                 |                |         | Ma                | Масштаб |           | Масшта<br>выделен |  |
| Режимы просмотра книги |        |                                                       |               |           |            |                | Показать            |                 |                |         |                   | Масштаб |           |                   |  |
|                        |        | N34                                                   | - (           | -         | fr         |                |                     |                 |                |         |                   |         |           |                   |  |
|                        | ٨      | B                                                     |               |           | =          | F              | G                   | н               |                | 1       | v                 | 1       | 1.4       | N                 |  |
| 1                      | ~      | 24,000                                                | Harran        | KODUJTURA | Harran     | HOOMITH        | Harran              | HOOMITH         | Harran         | HOOMITH | Harran            | HODMOTH | - INI     | N                 |  |
| 2                      |        | четверть                                              | 180           | 5         | Desvolta   | т на 5         | Desvoluta           | т на 5          | Desvolta       | т на 5  | Desvolta          | т на 5  |           |                   |  |
| 3                      |        | 30                                                    | 160           | 4         | Desvolta   | T H2 4         | результат на 4      |                 | DESVOITET Ha 4 |         | результат на 4    |         | 2         |                   |  |
| 4                      |        |                                                       | 140           | 3         | Desvolutar | наЗ            | а 3 результат       |                 | Desvasta       | на З    | результат на 3    |         |           |                   |  |
| 5                      |        |                                                       | .c.arte       | оценка    | дата       | оценка         | дата                | оценка          | дата           | оценка  | .gata             | оценка  | четвертна | 2.2               |  |
| 6                      | 1      | Ксения А.                                             | 163           | 4         |            | 5              |                     | 5               |                | 5       |                   | 5       | 5         |                   |  |
| 7                      | 2      | Дмитрий Г.                                            | 165           | 4         |            | 5              |                     | 5               |                | 5       |                   | 5       | 5         |                   |  |
| 8                      | 3      | Анастасия Г.                                          | 174           | 4         |            | 5              |                     | 5               |                | 5       |                   | 5       | 5         |                   |  |
| 9                      | 4      | Дмитрий Е.                                            | 185           | 5         |            | 5              |                     | 5               |                | 5       |                   | 5       | 5         |                   |  |
| 10                     | 5      | Михаил Е.                                             | 182           | 5         |            | 5              |                     | 5               |                | 5       |                   | 5       | 5         |                   |  |
| 11                     | 6      | Валерия 3.                                            | 187           | 5         |            | 5              |                     | 5               |                | 5       |                   | 5       | 5         |                   |  |
| 12                     | 7      | Валерий К.                                            | 142           | 3         |            | 5              |                     | 5               |                | 5       |                   | 5       | 5         |                   |  |
| 13                     | 8      | Александр К.                                          | 123           | 2         |            | 5              |                     | 5               |                | 5       |                   | 5       | 4         |                   |  |
| 14                     | 9      | Вячеслав К.                                           | 146           | 3         |            | 5              |                     | 4               |                | 5       |                   | 5       | 4         |                   |  |
| 15                     | 10     | Владимир К.                                           | 148           | 3         |            | 5              |                     | 5               |                | 4       |                   | 5       | 4         |                   |  |
| 16                     | 11     | Евгения М.                                            | 156           | 3         |            | 5              |                     | 4               |                | 5       |                   | 5       | 4         |                   |  |
| 17                     | 12     | Владимир М.                                           | 178           | 4         |            | 4              |                     | 3               |                | 5       |                   | 4       | 4         |                   |  |
| 18                     | 13     | Кирилл О.                                             | 138           | 2         |            | 4              |                     | 5               |                | 3       |                   | 3       | 3         |                   |  |
| 19                     | 14     | Михаил Р.                                             | 158           | 3         |            | 4              |                     | 3               |                | 4       |                   | 4       | 4         |                   |  |
| 20                     | 15     | Полина С.                                             | 169           | 4         |            | 4              |                     | 5               |                | 5       |                   | 4       | 4         |                   |  |
| 21                     | 16     | Дмитрий С.                                            | 187           | 5         |            | 5              |                     | 4               |                | 3       |                   | 4       | 4         |                   |  |
| 22                     | 17     | Максим С.                                             | 146           | 3         |            | 5              |                     | 4               |                | 4       |                   | 3       | 4         |                   |  |
| 23                     | 18     | Erop C.                                               | 120           | 2         |            | 4              |                     | 5               |                | 5       |                   | 4       | 4         |                   |  |
| 24                     | 19     | Александр С                                           | 133           | 2         |            | 4              |                     | 2               |                | 5       |                   | 4       | 3         |                   |  |
| 25                     | 20     | Алексей С.                                            | 189           | 5         |            | 5              |                     | 4               |                | 4       |                   | 5       | 5         |                   |  |
| 26                     | 21     | Дмитрий Т.                                            | 156           | 3         |            | 4              |                     | 4               |                | 3       |                   | 5       | 4         |                   |  |
| 27                     | 22     | Дмитрий У.                                            | 147           | 3         |            | 3              |                     | 2               |                | 4       |                   | 4       | 3         |                   |  |
| 28                     | 23     | Анастасия Ф.                                          | 158           | 3         |            | 3              |                     | 5               | i              | 5       |                   | 5       | 4         |                   |  |
| 29                     | 24     | Артем Ф.                                              | 182           | 5         |            | 5              |                     | 5               |                | 5       |                   | 5       | 5         |                   |  |
| 30                     | 25     | Илья Х.                                               | 180           | 5         |            | 5              |                     | 5               |                | 5       |                   | 5       | 5         |                   |  |
| 31                     | 26     | Михаил Ц.                                             | 145           | 3         |            | 4              |                     | 5               |                | 5       |                   | 5       | 4         |                   |  |
| 32                     | 27     | Erop 4.                                               | 168           | 4         |            | 5              |                     | 5               |                | 5       |                   | 5       | 5         |                   |  |
| 33                     | 28     | Роман Ч.                                              | 174           | 4         |            | 4              |                     | 5               |                | 5       |                   | 5       | 5         |                   |  |
| 34                     | 29     | Александр Я.                                          | 181           | 5         |            | 4              |                     | 5               |                | 5       |                   | 5       | 5         | <u> </u>          |  |
| 35                     | 30     | Илья Я.                                               | 178           | 4         | E          | 5              | Europe Contract     | 5               | E.e.e.         | 5       | E. and the second | 5       | 5         |                   |  |
| 36                     |        | среднее значения                                      | 161,933       | 3,66667   | ядел/о!    | 4,5333         | · #ДЕЛ/0!           | 4,4667          | · #ДЕЛ/0!      | 4,6333  | ядел/о!           | 4,6333  | 4,3867    |                   |  |
| 37                     |        |                                                       |               |           |            | 100.000        |                     |                 |                | 100.000 |                   | 100.000 | 400.000   |                   |  |
| 38                     |        | успевамость                                           |               | 85,57%    |            | 100,00%        |                     | 95,53%          |                | 100,00% |                   | 100,00% | 100,00%   |                   |  |
| 39                     |        | пачество знании                                       |               | 55,53%    |            | 95,53%         |                     | 80,0/%          |                | 90,00%  |                   | 95,55%  | 90,00%    |                   |  |
| 40                     |        |                                                       |               |           |            |                |                     |                 | -              |         |                   |         |           |                   |  |
| 41                     |        |                                                       |               |           |            |                |                     |                 |                |         |                   |         |           |                   |  |
| 42                     | 4 h hi | 76 / 54                                               | 10000         | 1100 /1   |            |                |                     |                 |                |         |                   |         |           |                   |  |
| 14 4                   | N P PI | 10 SA                                                 | Сред          | нее       | 6          |                |                     |                 |                |         |                   |         |           |                   |  |
|                        |        |                                                       |               |           |            |                |                     |                 |                |         |                   |         |           |                   |  |

#### вид электронной таблицы

Каждая страница книги отведена под конкретный класс (группу). В верхнем левом углу указываются учебный год, четверть и количество учащихся. Ниже заполняется список класса (группы), согласно журналу. В верхней части страницы идет перечисление контрольных нормативов с минимальными результатами, необходимыми для получения соответствующей оценки. Под каждой подобной строкой отмечается дата сдачи норматива, ниже идет столбец с результатами, куда заносится результат каждого конкретного находится столбец с оценками, соответствующими учащегося. Рядом Оценка результату сдачи контрольного норматива. выставляется автоматически, с помощью логической функции «ЕСЛИ». В каждую ячейку с оценкой формула: заносится

# Электронное периодическое издание НАУКОГРАД

=ЕСЛИ(С6>=С2;5;ЕСЛИ(С6>=С3;4;ЕСЛИ(С6>=С4;3;2))) Гле C6 \_ ЭТО конкретная ячейка с оценкой, С2 – ячейка с минимальным результатом, необходимым для получения оценки «5», С3 – ячейка с минимальным результатом, необходимым для получения оценки «4», C4 – ячейка с минимальным результатом, необходимым для получения оценки «3». В случае если учащиеся не достигает минимального результата, необходимого для получения оценки «3», ему автоматически выставляется оценка «2». Снизу под столбцами результатов и оценок идут ячейки со средними значениями. Благодаря удобным функциям автозаполнения и копирования ячеек, можно быстро создать необходимое количество подобных столбцов, которые буду соответствовать каждому учебному занятию в четверти. Под каждым столбцом ячейка «среднее значение» с функцией расчета среднего находится арифметического «СРЗНАЧ», в которой происходит автоматический подсчет среднего результата сдачи контрольного норматива и средней оценки. Ниже следую ячейки «успеваемость» и «качество знаний». Подсчет происходит в ячейках, переведенных в процентный формат и рассчитывается по формуле: =СЧЁТЕСЛИ(D6:D35;">2,45")/В3 для успеваемости И =СЧЁТЕСЛИ(D6:D35;">3,45")/ВЗ для качества знания соответственно, где D6:D35 - это диапазон столбца оценок, а B3 – ячейка с количеством учащихся в классе (группе). В конце таблицы имеется столбец четвертных оценок. Данные оценки рассчитываются как среднее арифметическое всех оценок конкретного учащегося, результат округляется до целого числа.

Так же файл содержит страницу «среднее», на который происходит расчет средних показателей четвертных оценок, успеваемости и качества знаний по всем имеющимся классам (группам) представленным в файле. Данная страница содержит ячейку «всего учеников», рядом с которой проставляется общее количество учащихся во всех классах (группах). Ниже следует средний показатель четвертных оценок, который высчитывается с помощью функции «СРЗНАЧ» и представлен в вид формулы: III Всероссийская научно-методическая конференция

"Педагогическая технология и мастерство учителя"

ноябрь – декабрь 2015 года

# Электронное периодическое издание НАУКОГРАД

=CP3HAЧ('7б'!M6:M35;'5A'!M6:M35), где '7б'! и '5A'! – название страницы с четверными оценками класса (группы), М6:М35 – диапазон ячеек с четверными оценками. Ниже находится ячейки показателей успеваемости и качества знаний за четверть. Данные ячейки имеют процентный формат и представлены в виде (СЧЁТЕСЛИ ('76'!M6:M35;">2,45") (СЧЁТЕСЛИ = +формул: ('5A'!M6:M35;">2,45")))/E2 (СЧЁТЕСЛИ для успеваемости И = ('7б'!M6:M35;">3,45") + (СЧЁТЕСЛИ ('5А'!M6:M35;">3,45")))/Е2 для качества знаний. Как видно это две одинаковые формулы, содержащие одинаковы функции «СЧЁТЕСЛИ», одинаковые названия страниц «'7б'!» и «'5А'!» и одинаковые диапазоны ячеек с четверными оценками «М6:М35;». Разница заключается лишь в условии. Если в ячейке успеваемости в формуле условие представлено как ">2,45" и производится подсчет всех оценок от 3 и выше, то в ячейке качества знаний условие выглядит как ">3,45" и происходит подсчет всех оценок от 4 и выше. Далее согласно формуле сумма количества соответствующих оценок делится на общее количество учащихся, которое прописано в ячейке «Е2» на странице «среднее»

Таким образом, для работы с данной таблицей достаточно заполнить список класса (группы) проставить количество учащихся, минимальные результаты, необходимые для получения соответствующей оценки, результат конкретного учащегося либо оценку ученика. Программа каждого автоматически произведет расчет оценок по результатам сдачи контрольных четвертных a процентное нормативов, оценок, так же соотношение успеваемости и качества знаний. Данную таблицу можно скопировать на несколько страниц файла Microsoft Excel, в зависимости от количества классов (групп). На составление подобной таблицы уходит совсем немного времени, что позволяет с уверенностью заявить о значительной экономии времени при составлении четвертных отчетов преподавателей физической культуры.

## Библиографический список

- 1. https://ru.wikipedia.org/wiki/Электронная\_таблица
- 2. https://products.office.com/ru-ru/home?WT.mc\_id=oan\_winnav\_office
- 3. Овчарено Е. К. Финансово-экономические расчеты в Excel / Е. К. Овчарено, О. П. Ильина, Е. В. Балдыбердин М., 2009. 223 с.
- Сингаевская Г. И. Функции в Microsoft Office Excel 2010 / Г. И. Сингаевская – М., 2011. - 1094 с.

III Всероссийская научно-методическая конференция "Педагогическая технология и мастерство учителя" ноябрь – декабрь 2015 года